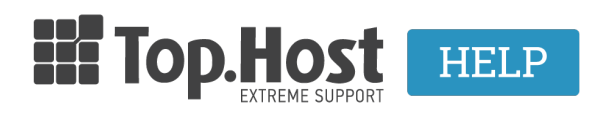

Γνωσιακή βάση > Plesk > Email > Transferring and Importing emails through Plesk - IMAP

## Transferring and Importing emails through Plesk - IMAP - 2021-07-30 - Email

In case you want to transfer your emails from another registrar or server to Top.Host, follow the steps described below:

1. Log into <u>myTophost Panel</u> and click on Plesk Login in order to log into the Plesk of the plan that you are interested in.

| Top.Host                   | gr   <u>en</u>                                   |                                                            |          |
|----------------------------|--------------------------------------------------|------------------------------------------------------------|----------|
| Είσοδ<br>myToph            | ος στο<br>ost Panel                              |                                                            |          |
| Email                      |                                                  |                                                            |          |
| Password                   | 6                                                |                                                            |          |
| Εμφάνιση Password          | Σ ΕΙΣΟΔΟΣ                                        |                                                            |          |
| <u>Υπενθύμιση Password</u> | Δεν έχετε λογαριασμό;<br><u>Εγγραφείτε τώρα</u>  |                                                            |          |
|                            |                                                  |                                                            |          |
|                            | Email<br>Password<br>Εμφάνιση Password<br>ΔΣΦΑΛΗ | CRIEN         Erosoo or or or or or or or or or or or or o | <image/> |

| 28 | Καλώς ήλθες      | <b>1</b> Or u | πηρεσίες μου  |           |           |                   |             |          |      |                 |
|----|------------------|---------------|---------------|-----------|-----------|-------------------|-------------|----------|------|-----------------|
| ø  | Οι υπηρεσίες μου | Πακέτα Υ      | ′πηρεσιών     |           |           |                   |             |          | ALOP | ΡΑ ΝΕΟΥ ΠΑΚΕΤΟΥ |
|    | Account Data     | Pack Id       | Πακέτο        | Υπηρεσίες | Κατάσταση | <u>Ημ/α λήξης</u> | Plesk Login |          |      | Διαχείριση      |
|    | Billing          | 128583        | Linux Starter | G         | Ενεργό    | 11/08/2017        | Plesk Login | Ανανέωσι | 1    | Διαχείριση      |
|    | Support          | Domain        | Namos         |           |           |                   |             |          |      |                 |
|    |                  | Domain        | Names         |           |           |                   |             |          | AFC  | DPA NEOY DOMAIN |

2. In the tab **Websites & Domains**, click on the **Mail Importing** icon.

| demotop.host                                                                                                    |                                                                                               |                                                                                     |
|----------------------------------------------------------------------------------------------------|-----------------------------------------------------------------------------------------------|-------------------------------------------------------------------------------------|
| Website at Httpdocs/ IP address: 185.138.42.30 System user: dem                                                                            | 0                                                                                             |                                                                                     |
| TT Hosting Settings AD Open 💿 Preview Suspend Disable Des                                                                                  | cription                                                                                      |                                                                                     |
| Start creating your website in one of the following ways:<br><b>WordPress</b><br>Create your website using WordPress.<br>Install WordPress | Install an Application<br>Create your site by installing a web app, such as Joomla or Drupal. | Create a Custom Website Upload your web content and add databases.  Filer Databases |
|                                                                                                    | A SHOWLESS                                                                                    |                                                                                     |
|                                                                                                    | N SHOW LESS                                                                                   |                                                                                     |
| Web Hosting Access                                                                                                    | FTP Access                                                                                    | Hosting Settings                                                                    |
| 🚯 Git                                                                                                    | Let's Encrypt                                                                                 | Node.js                                                                             |
| Ruby                                                                                                    | PHP Settings<br>PHP version: 7.2.8                                                            | Applications                                                                        |
| File Manager                                                                                                    | Web Statistics                                                                                | Mail Importing                                                                      |
| Website Importing                                                                                                    | Web Statistics SSL/TLS                                                                        | DNS Settings                                                                        |
| Email Addresses                                                                                                    | Mail Settings                                                                                 | Limit Outgoing Messages                                                             |
| SSL/TLS Certificates                                                                                                    | Password-Protected Directories                                                                | Website Copying                                                                     |
|                                                                                                    | Web Users                                                                                     |                                                                                     |

## 3. Click on Import mail messages.

| Websites & Domains demotop.host Import mail messages                                                                        |                    |
|----------------------------------------------------------------------------------------------------|--------------------|
| Import mail messages from other second we IMAP. Click "Import mail messages" to start importing a r<br>Import mail messages | iew mailbox.       |
| Source e-mail                                                                                                    | Destination e-mail |
| many design of the second second                                                                                            |                    |

4. Fill in the following fields:

a. In the blank field, on the right-hand side of Source email (login), enter the email account you want to import the emails from.

b. In the blank field, on the right-hand side of Source password, enter the password of the email account.

c. In the blank field on the right-hand side of Source IMAP host, enter the mail server of the email  $\lambda 0 \gamma \alpha \rho (\alpha \sigma \mu \alpha \sigma)$ , the IP of the server that hosts your email.

d. In the blank field on the right-hand side of Destination e-mail, enter / create the name of the email account where you will import your emails.

e. In the blank field on the right-hand side of Destination password, enter the password of the email account.

f. In the blank field on the right-hand side of Repeat password, enter / confirm the password

of the email account.

| Add an e-mail address to import                      |                                                       |                   |  |  |  |  |
|------------------------------------------------------|-------------------------------------------------------|-------------------|--|--|--|--|
| Source e-mail (login) *                              | info@I                                                | <b>1</b>          |  |  |  |  |
| The login you use to log in to the so<br>"user").    | ource mailbox (e.g. "user@                            | example.com", or  |  |  |  |  |
| Source password *                                    |                                                       | 9 2               |  |  |  |  |
| The password you use to log in to t                  | The password you use to log in to the source mailbox. |                   |  |  |  |  |
| Source IMAP host *                                   | _                                                     | 13                |  |  |  |  |
| The hostname or IP address of the or "192.168.1.1"). | source mail server (e.g. "ir                          | nap.example.com", |  |  |  |  |
| Destination e-mail *                                 | info                                                  | @ demotop.host 4  |  |  |  |  |
| Destination password *                               |                                                       | 9 <mark>5</mark>  |  |  |  |  |
| Repeat password *                                    |                                                       | 96                |  |  |  |  |
| Show advanced options                                |                                                       |                   |  |  |  |  |
|                                                      | OK Cancel                                             |                   |  |  |  |  |

5. You will shortly receive a confirmation message from Plesk, telling you that the task has been successfully completed as shown in the image below.

| Websites & Domains demotop.host                                                                                  |                    |            |           |  |  |  |
|----------------------------------------------------------------------------------------------------|--------------------|------------|-----------|--|--|--|
| Import mail messages                                                                                             |                    |            |           |  |  |  |
| Import mail messages from other servers via IMAP. Click "Import mail messages" to start importing a new mailbox. |                    |            |           |  |  |  |
| Import mail messages                                                                                             |                    |            |           |  |  |  |
| Source e-mail                                                                                                    | Destination e-mail | Status     |           |  |  |  |
|                                                                                                    | ui @demotop.host   | 📀 Imported | 😴 Re-sync |  |  |  |
|                                                                                                    | info@demotop.host  | 📀 Imported | 😂 Re-sync |  |  |  |
|                                                                                                    |                    |            |           |  |  |  |